# TKUメール、Uドライブ等の移行、バックアップ方法

2022.12.13 更新 情報システム課

本学を卒業(修了)となる場合、本学ユーザ ID や TKU メール、Office365 等の アカウント情報(各種データ含む)が4月初旬に削除されます。

・例. 2020 年 3 月に卒業の場合、2020 年 4 月初旬に削除。 (具体的な削除日は、毎年情報システム課ホームページ上で告知します)

本冊子を参考に、(削除される前に)各自でバックアップのほどお願いいたします。 ★4月初旬の削除後はデータの復旧はできません。ご承知おきください。

| 内容                              |        |   |     |
|---------------------------------|--------|---|-----|
| 1.TKU メール、Google ドライブのバックアップ    | •••P 2 | ~ | P 8 |
| 2.その他 Google サービスのバックアップ        | •••P 8 | ~ | P10 |
| 3. Uドライブのバックアップ                 | •••P11 | ~ | P13 |
| 4. Office365 の OneDrive のバックアップ | •••P14 | ~ | P15 |
| 参考.メールの転送設定方法                   | •••P16 | ~ | P17 |

## 1. TKU メール、Google ドライブのバックアップ方法

TKUメールと Google ドライブの情報を一気にバックアップする方法です。

作業の前に。(必読!) ◎作業は「Google Chrome」の利用を推奨します。※「Internet Explorer」は非推奨。 ◎作業後も、大学のTKUメールやGoogleドライブのデータは残ります。 ◎作業後は同期はされません。 メールの場合、作業後は転送設定をしておくとよいでしょう。★P16、17を参照。

◎Google ドライブは「マイドライブ」が移行対象です。「共有ドライブ」は対象外です。 「共有ドライブ」は、必要に応じ個別にダウンロード等行ってください。

以下に紹介する方法は、「TKUメールアドレス:test01@tku.ac.jp」から 「バックアップ用アドレス:test01.backup@gmail.com」へバックアップする例です。 各自、自分のアドレスに置き換えてください。 (バックアップ用アドレス名は自身で決めてください)

★準備として。
以下よりアクセスし、Gmailのバックアップ用アドレスを作成します。

http://gmail.com/

| M Gmail                                                                | ビジネスでのご利用 ロクイン アカウントを作成する |
|------------------------------------------------------------------------|---------------------------|
| Gmail で効率<br>アップ<br>安全でスマートになり、使いやすくなりました。受信<br>トレイでこれまでよりも効率的に作業できます。 |                           |

| 参考。以下、作成手順例です。                                                                     |                                                                                                    |
|------------------------------------------------------------------------------------|----------------------------------------------------------------------------------------------------|
| Google                                                                             |                                                                                                    |
| Google アカウントの作成                                                                    |                                                                                                    |
| てすとぜろいち バックアップ<br>ユーザー名                                                            |                                                                                                    |
| test01.backup @gmail.com                                                           |                                                                                                    |
| 半角英字、数字、ピリオドを使用できます。<br>代わりに現在のメールアドレスを使用<br>パスワード 確認                              |                                                                                                    |
| *********************************                                                  | ウントで Google のす<br>ビスをご利用いただけ<br>ます。                                                                                                    |
| 代わりにログイン 次へ                                                                        |                                                                                                    |
| Google<br>Googleへようこそ<br>②                                                         |                                                                                                    |
| test01.backup@gmail.com                                                            | Google                                                                                                    |
| <ul> <li>● ■ 電話番号(省略可)</li> </ul>                                                  | プライバシー ポリシーと利用規約                                                                                                    |
| Google では、アカウントのゼキュリティ保護に電話番号を使用します。電話番号が他のユーザーに公開されることはありせん。<br>再設定用のメールアドレス(省略可) | また Google では、こうした目的を達成するため、<br>Google のサービスやお使いのデバイス全体を通じてデ<br>ータを統合します。アカウントの設定内容に応じて、た<br>とえば検索や YouTube を利用した際に得られるユーザ<br>ーの興味や随心の情報に基づいて広告を表示したり、膨<br>大な検索クエリから収集したデータを使用してスペル[1]     |
|                                                                                    | 止モデルを確実し、9へてのサービスで使用したり9る<br>ことがあります。                                                                                                    |
| 1998 8月 - 30                                                                       | 設定はご自身で管理いただけます<br>アカウントの設定に応じて、このデータの一部はご利用                                                                                                    |
| 4年月日 個人情報は非公開であり、安全で<br>11<br>指定しない マ                                              | or Google はこのデータを個人情報として取り扱いま<br>す。Google がこのデータを個人情報として取り扱いま<br>す。Google がこのデータを収集して使用する方法は、<br>下のドさか他の脱却「管理できます。設定の変更や同意<br>の取り消しば、アカウンド情報<br>(myaccount.google.com) でいつでも行えます。<br>できます |
| この情報が必要な理由                                                                         | その他の設定 >                                                                                                    |
| 戻る                                                                                 | キャンセル 同意する                                                                                                    |

バックアップ用 Gmail アドレス「test01. backup@gmail. com」が作成されました。 一旦ログアウトします。

| = M Gmail                                | Q メールを検索 ・                                                                     | ? 🏭 🔨 |
|------------------------------------------|--------------------------------------------------------------------------------|-------|
| 作成                                       | □ • C : 1-1/117 <                                                              | > \$  |
|                                          | <ul> <li>メイン          ・メーシャル         ・プロモーション     </li> </ul>                  | Ø     |
| ★ スター付き                                  | 🗌 🚖 Google コミュニティチ 新しい Google アカウントの設定が完了しました - Google バナー バックアップ さ            | 17:42 |
| <ul> <li>スヌーズ中</li> <li>送信済み</li> </ul>  |                                                                                |       |
| <ul> <li>下書き</li> <li>× もつと見る</li> </ul> | 10%         アカウントが作成され<br>ました         (mail の使い方         モバイル Gmail アプリ<br>を入手 | × +   |
|                                          | ゼットアップの<br>進行状況 テーマを選択 ・ 連絡先とメールをイン ・ プロフィール画像を変<br>度                          |       |

3 / 17

〇手順1. 本学のアドレスにて TKU メールにログイン。<u>http://gmail.com/</u>

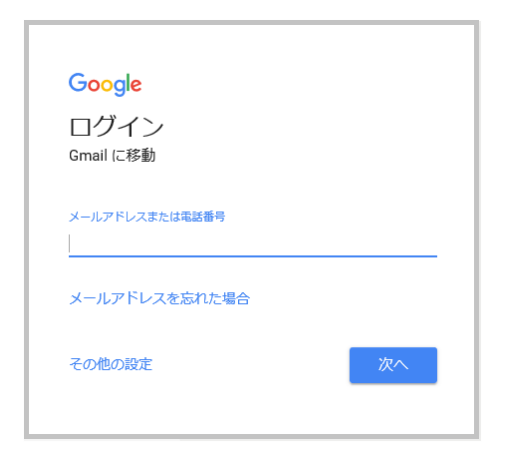

〇手順2. 右上のアイコンをクリックし「Google アカウントを管理」をクリック。

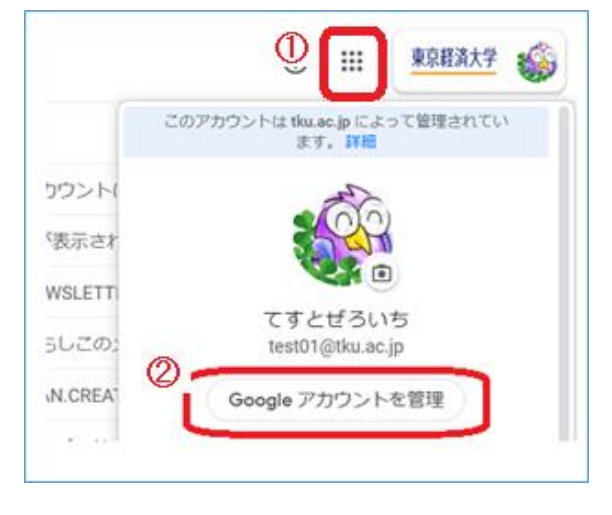

〇手順3.以下画面にて「転送を開始」をクリック。

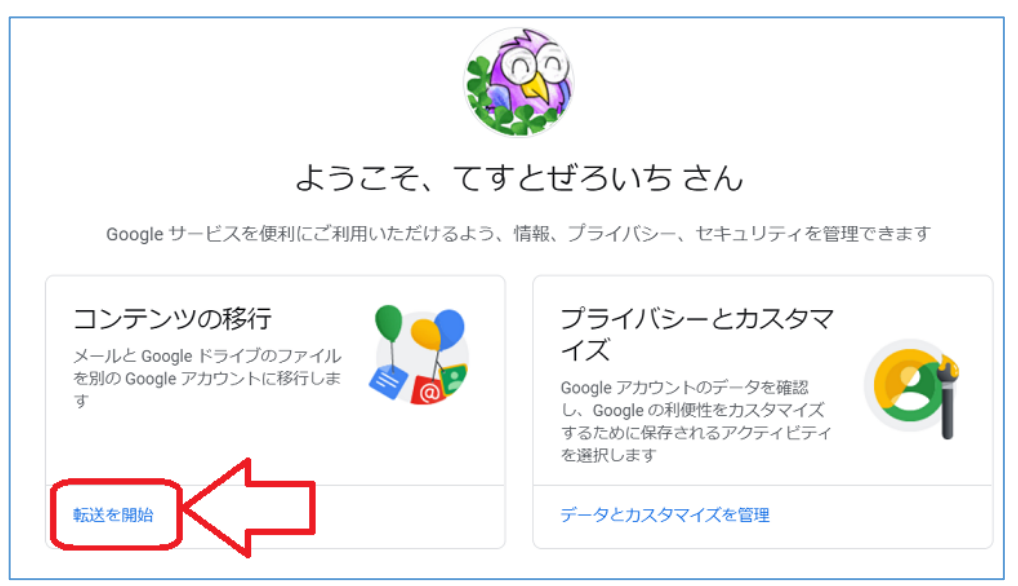

〇手順4.以下画面にて「バックアップ用アドレス」を入力し「コードを送信」をクリック。

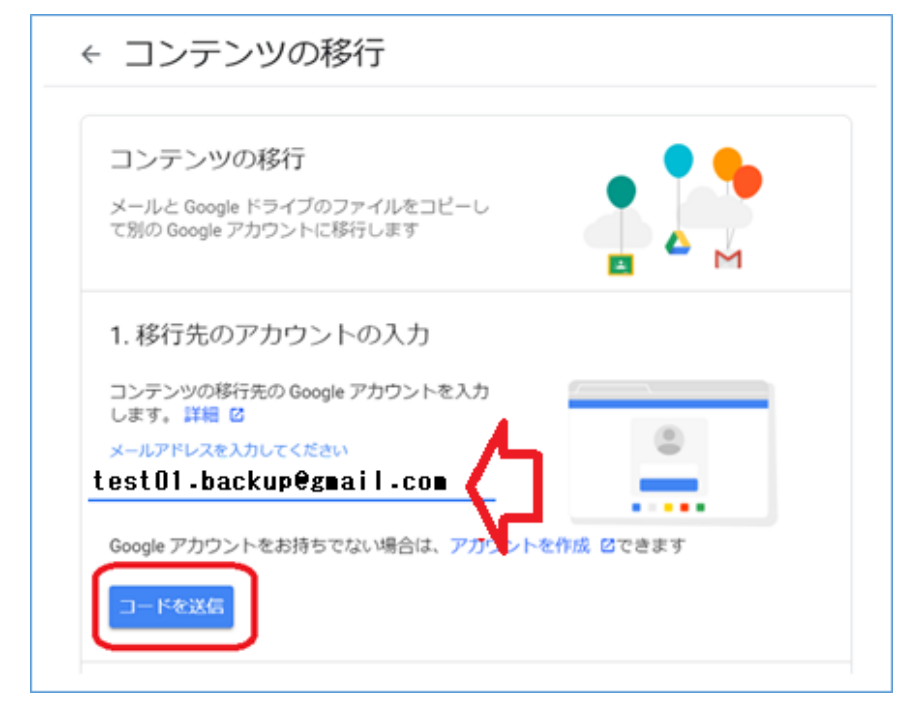

〇手順5. 一度 TKU メールをログアウト。

「バックアップ用アドレス」にて Gmail にログイン。<u>http://gmail.com/</u> 「アカウントの確認」メールが届いているのでクリック。

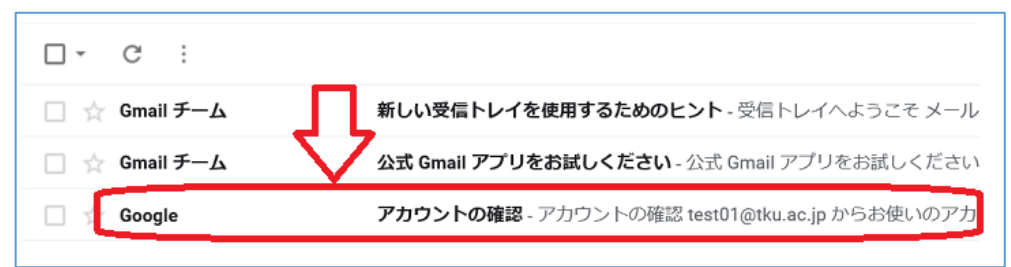

# 〇手順6.メール本文の「確認コードを取得」をクリック。

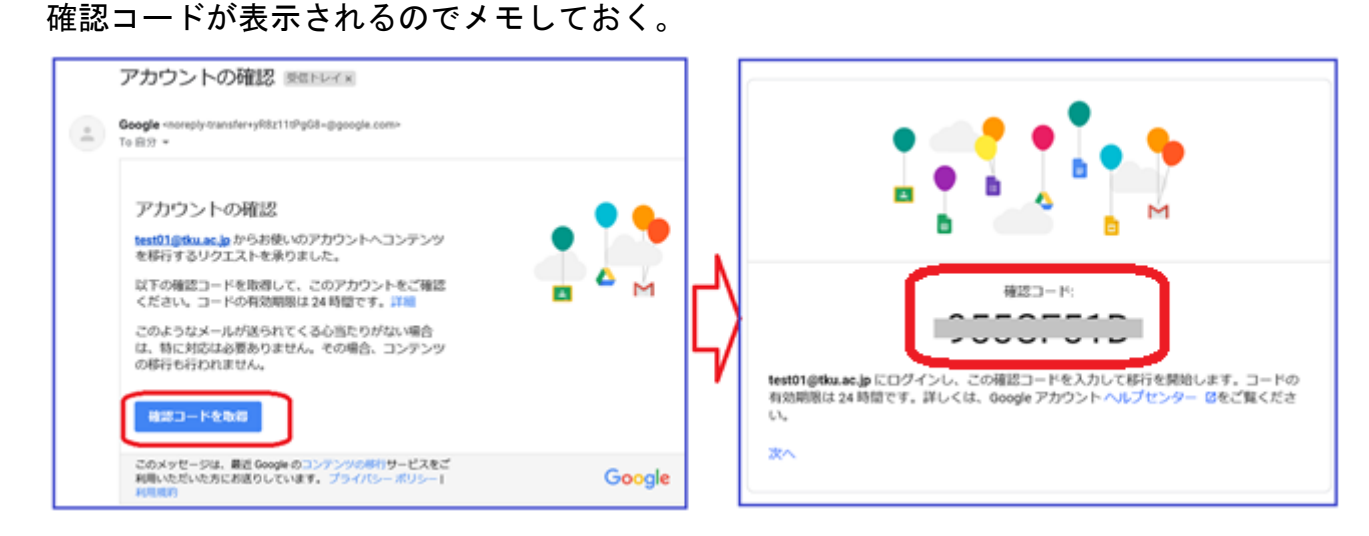

〇手順7. 一旦ログアウトし、本学アドレスにて TKU メールにログイン。<u>http://gmail.com/</u> 先ほどの手順2, 3を行うと以下画面になる。 先ほどメモしたコードを入力し「確認」をクリック。

| コンテンツの移行<br>メールと Google ドライブのファイルをコピーし<br>て別の Google アカウントに移行します                                                                   |       |
|----------------------------------------------------------------------------------------------------|-------|
| ✓ 1. コードを test01.backup@gmail.com に送                                                                                               | 言しました |
| 2. 移行先のアカウントの確認<br>test01.backup@gmail.com で確認コードが記載<br>されたメールを確認して、ここに入力します。受<br>信トレイにメールが表示されるまでに数分かかる<br>ことがあります。詳細 ロ<br>コードを入力 | ****  |
| 確認コードを再送信                                                                                                    |       |
| 3. コピーして移行するコンテンツの選択                                                                                                    |       |

〇手順8.以下画面にて内容を確認し、「転送を開始」をクリック。

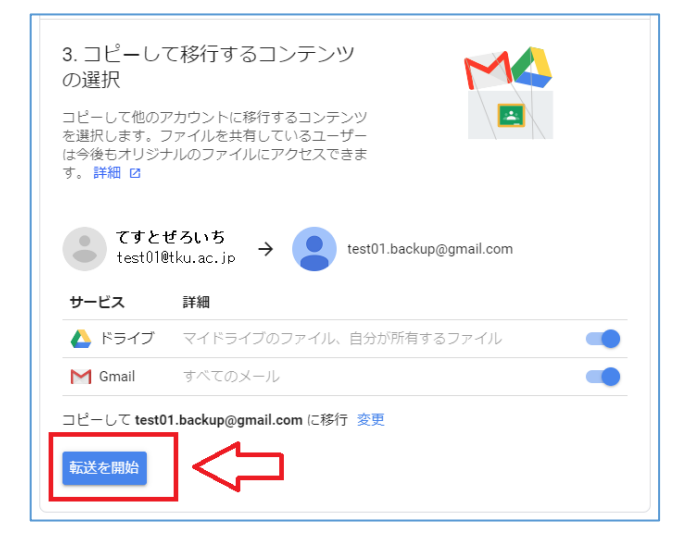

〇手順9.以下画面が出れば移行が開始される。

| <ul> <li>□</li> <li>□</li></ul> |
|----------------------------------------------------------------------------------------------------|
| ✓ 以上で完了です                                                                                                    |
|                                                                                                    |
| コピーして test01.backup@gmail.com に移行しています。移行が完了するまで 1 過間ほど<br>かかる場合があります。完了すると通知メールが届きます。                                                                                                    |
| 履歴を表示                                                                                                    |
| GOOGLE アカウントに戻る                                                                                                    |

## 〇手順10. バックアップ用アドレスに、以下のメールが届く。(TKU メールのアドレスにも 届きます)

確認できれば TKU メールをログアウトOK。(ログアウト後も移行処理は動き続けます)

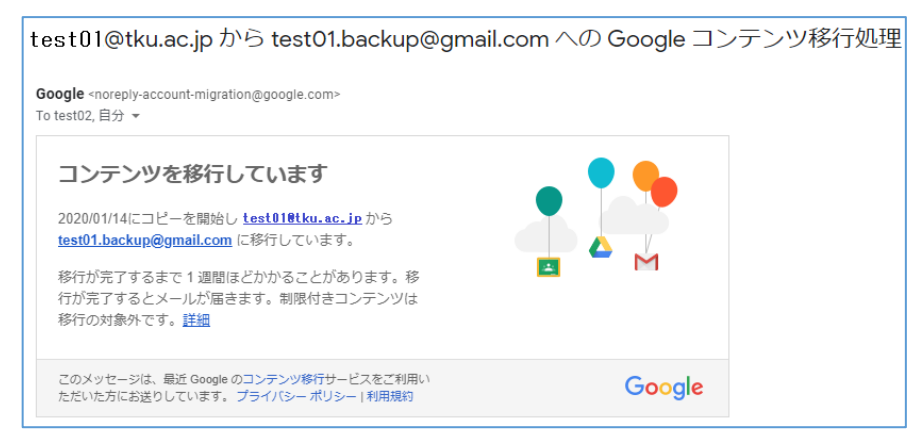

★作業後は、TKUメールに届くメールは移行されません。ですので、上記作業後、 本マニュアルのP16、17を参考にメール転送設定しておくと良いでしょう。 (卒業生のユーザ ID、TKUメールは4月初旬に削除されます。転送設定をしても、 TKUメール削除後は転送されなくなりますのでご承知おきください)

<u>移行にかかる時間と通知について。</u> 通常数時間内に行われますが、最大1週間かかる場合があります。 移行終了後、バックアップ用アドレスに「コンテンツの移行が完了しました」メールが届きます。 メール(送受信フォルダ等)と Google ドライブが問題なく移行されているか確認してくだ さい。

・メールの場合。「TKU メールアドレス」のタグがつきます。確認してください。

| = M Gmail                                              | Q、メールを検索                                                                | · Ø #                                                                                                    |
|--------------------------------------------------------|-------------------------------------------------------------------------|----------------------------------------------------------------------------------------------------|
| 十 作成                                                   | □ - C :<br>□ ☆ The Creative Team                                        | 1-50/1.86917                                                                                                    |
| <ul> <li>□ 受信トレイ 1,039</li> <li>★ スター付き</li> </ul>     | <ul> <li>▲</li></ul>                                                    | text01gitus_p         EBEI 2020/01/05/02/38         COLOR         COLOR <t< th=""></t<> |
| <ul> <li>スヌーズ中</li> <li>送信済み</li> <li>下書き 1</li> </ul> | <ul> <li>☐ ☆ Google Analytics</li> <li>☐ ☆ The Creative Team</li> </ul> |                                                                                                    |

・Google ドライブの場合。移行フォルダが作成されます。中身を確認してください。

| 🝐 ドライブ                  | Q ドライブを検索            |
|-------------------------|----------------------|
| ➡ 新規                    | マイドライブ 👻             |
| <ul> <li>使補</li> </ul>  | フォルダ                 |
| ▼ △ マイドライブ              | test01@tku.ac.jp 202 |
| test01@tku.ac.jp 2020-0 |                      |
| ▼ 🛄 共有ドライブ              |                      |
| 2. 共有アイテム               |                      |

## <u>注意。Google ドライブで「共有ドライブ」を利用している場合。</u> 共有ドライブのデータは上記手順では移行されません。必要なファイルを個別に ダウンロードしてください。

〇参考.

移行についての詳細な仕様は以下をご参照ください。 「学校のアカウントから別のアカウントにコンテンツをコピーする」(Google より) https://support.google.com/accounts/answer/6386856

# 2. その他 Google サービスのバックアップ方法

以下に主な Google サービス(カレンダー、連絡先、Google フォト)のバックアップ方法に ついて簡単に記します。

先ほど作成したバックアップ用アドレスの各 Google サービスへ移行する方法です。

#### ■Google カレンダーの場合

〇手順1.本学アドレスにて、TKUメールにログイン。<u>http://gmail.com/</u>

〇手順2.「Google カレンダー」を表示させる。

画面右上の歯車マーク→設定画面から、カレンダーをエクスポート(PCにファイル保存)。 その後 TKU メールをログアウト。

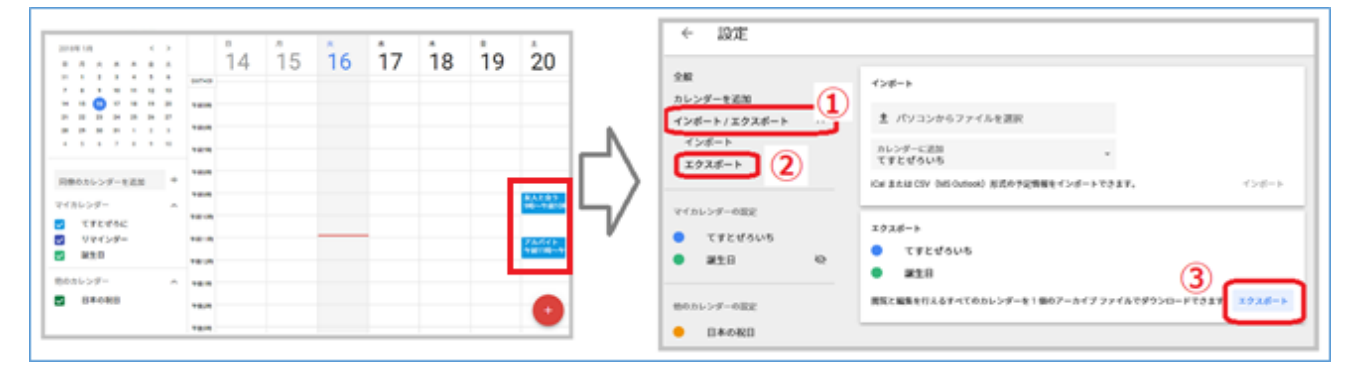

〇手順3.「バックアップ用アドレス」にて、Gmail にログイン。<u>http://gmail.com/</u>

〇手順4.「Google カレンダー」を表示させる。

画面右上の歯車マーク→設定画面から、カレンダーをインポート(PCから取り込み)。 無事移行されたか各予定を確認し終了。

| ← 設定                                                                                                    |                                                                                                    |   |                                                                                        |                                                                                        |    |    |    |                 |               |             |
|----------------------------------------------------------------------------------------------------|----------------------------------------------------------------------------------------------------|---|----------------------------------------------------------------------------------------|----------------------------------------------------------------------------------------|----|----|----|-----------------|---------------|-------------|
| 全部<br>カレンダーを送加<br>インボート/エクスボート<br>インボート/エクスボート<br>インボート/エクスボート<br>マイカレンダーの設定<br>でイカレンダーの設定<br>他のカレンダーの設定<br>日本の取目 | インピート     3       トレンダーに2回<br>ですとせるこ     4       ひど グランクションクトウファイルを変更<br>などするこ     4       マレ または CDV MS Output N REO P22M服をインダートできます。     4       マフスダート     *       *     ですとぜるこ       *     *       *     *       *     *       *     *       *     *       *     *       *     *       *     *       *     *       *     *       *     *       *     *       *     *       *     *       *     *       *     *       *     *       *     *       *     *       *     *       *     *       *     *       *     *       *     *       *     *       *     *       *     *       *     *       *     *       *     *       *     *       *     * | ¢ | 2010101 () () ()<br>2010101 () () ()<br>2010101 () () () () () () () () () () () () () | 14<br>14<br>18<br>18<br>18<br>18<br>18<br>18<br>18<br>18<br>18<br>18<br>18<br>18<br>18 | 15 | 16 | 17 | <sup>1</sup> 18 | <sup>19</sup> | 20<br>***** |

#### ■連絡先(アドレス帳)の場合

〇手順1. 本学アドレスにて、TKUメールにログイン。<u>http://gmail.com/</u>

〇手順2.「連絡先」画面を表示させる。

画面左メニューより、「エクスポート」を選択しPCにエクスポート(PCにファイル保存)。 無事ダウンロードできたら TKU メールをログアウト。

| = | 🔁 連絡先   | <b>Q</b> 検索 |               |
|---|---------|-------------|---------------|
| + | 連絡先の作成  | 名前          | メール           |
|   |         | 谨裕元 (3人)    |               |
| 2 | 連絡先 3   | あああ         | aaa@tku.ac.jp |
| Ð | よく使う連絡先 |             |               |
| ۵ | 重複      | U1 U101     | bbb@tku.ac.jp |
| ^ | JVIL    | 3 333       | ccc@tku.ac.jp |
| + | ラベルを作成  |             |               |
| £ | インボート   | 4           |               |
| ٩ | エクスポート  |             |               |
| 8 | プリント    |             |               |
| ۲ | その他の連絡先 |             |               |

〇手順3.「バックアップ用アドレス」にて、Gmail にログイン。http://gmail.com/

〇手順4.「連絡先」画面を表示。画面左メニューより「インポート」を選択し、先程 P C にエクスポートしたファイルを指定(PC から取り込み)。 無事表示されるか確認し終了。

#### ■Google フォトの場合

〇手順1. 本学アドレスにて、TKUメールにログイン。<u>http://gmail.com/</u>

〇手順2.「Google フォト」を開き、移行したい画像を(画像の左上を)チェックし、 画面右上のメニューより「ダウンロード」を選択し、PCに保存。(Zip で保存されます)

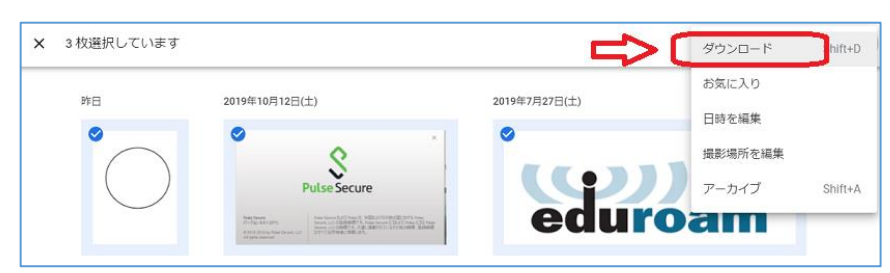

〇手順3. <u>Windows の標準機能にて</u>圧縮ファイルを「展開」(解凍)。

展開(解凍)されたファイルを確認後、TKU メールをログアウト。

★注意!「LhaPlus」を使って解凍すると、日本語ファイル名が文字化けしてしまいます。

※参考。PC 教室の PC での展開(解凍)方法。 zip ファイルを右クリックしたまま少しずらすとメニューが出るので「展開」をクリック。

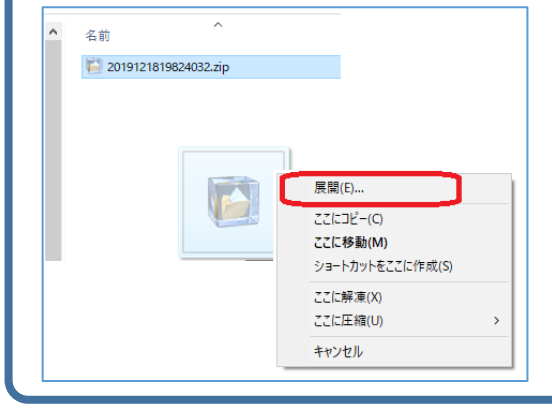

〇手順4. バックアップ用アドレスにて、Gmailにログイン。<u>http://gmail.com/</u>
 〇手順5.「Googleフォト」を開き、画面右上の「アップロード」をクリック。手順3の
 各画像ファイルをアップロード。確認し終了。

#### ■Youtube の場合

Youtube にアップした動画をダウンロードし、バックアップ用アドレスにログインし、アッ プロードしてください。

※大学アカウントの場合、"チャンネルの移行"はできません。以下参考。

https://support.google.com/youtube/answer/3056283?hl=ja

3. Uドライブのファイルのバックアップ方法

2つの方法を紹介します。

■方法その1. 外部媒体を利用する方法。(PC 教室等、学内の PC で作業)

各自でUSBメモリ等「外部媒体」を用意します。

(SD カードを利用する場合、情報システム課窓口にてカードリーダーを貸し出します)

O手順1. PC 教室の PC にて、本学ユーザ ID で Windows にログイン。

〇手順2.「エクスプローラ」にてUドライブを開く。

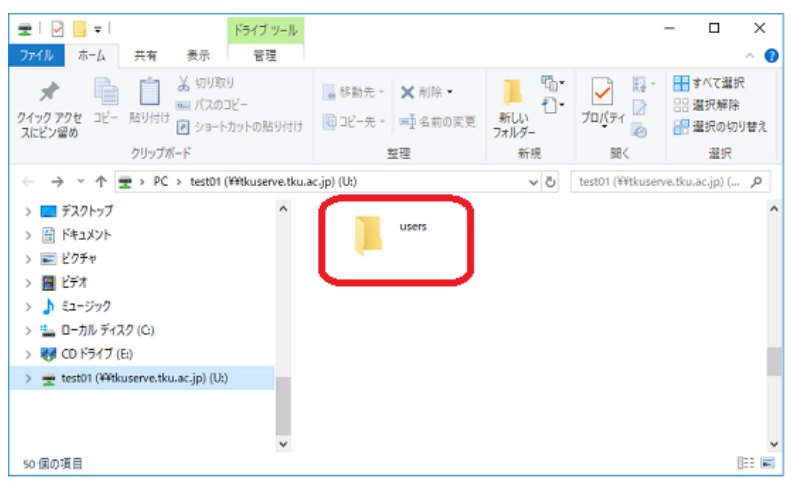

〇手順3. USB メモリ等外部媒体を PC に挿し、U ドライブのファイル (フォルダ)をコピー。 エクスプローラにて USB メモリの中身を確認し、終了。

### ■方法その2. 外部媒体を利用しない方法。(自宅からでも作業可能)

ファイル転送ソフト「winscp」を利用したバックアップ方法です。

★自宅PCで行う場合、「winscp」を事前にダウンロード、インストールしてください。 ★PC教室の場合、「winscp」が既にインストールされています。

〇手順1.以下手順で「winscp」を起動。

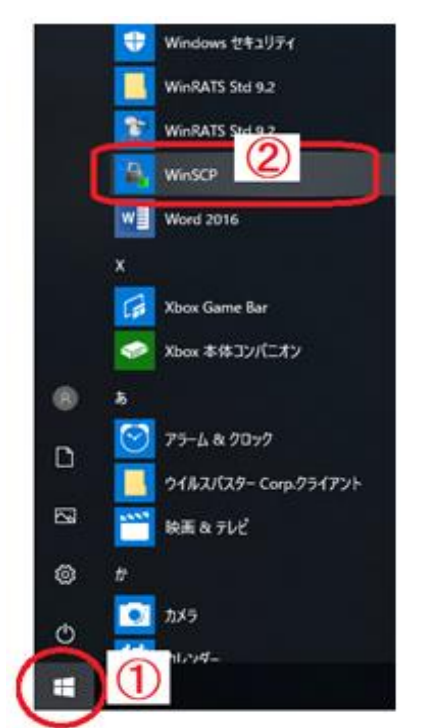

○手順3.以下画面にて①、②、③を入力し、④「ログイン」をクリック。
 ① ホスト名: tkuserve. tku. ac. jp ←半角で入力。
 ② ユーザ名:本学のユーザ ID ③パスワード:ユーザ ID のパスワード

| Sa WinSCP                                                                         |                     |                   | _               |     | $\times$ |
|-----------------------------------------------------------------------------------|---------------------|-------------------|-----------------|-----|----------|
| ローカル(L) マーク(M) ファイル(F) コマンド(C) セッション(S) オプション(O) リ                                | E-ト(R) ヘルプ(H)       |                   |                 |     |          |
| 🖽 🕮 🛱 📰 🖉 😰 👘 🖗 📦 打                                                               | 送設定 デフォルト・・         | <i>🛃</i> •        |                 |     |          |
| 🚅 新しいセッション                                                                        |                     |                   |                 |     |          |
| 🗄 דא ארא דא ארא דא ארא דא 🗧 🕈 🐨 🕈 🕄 דא ארא דא דא דא דא דא דא דא דא דא דא דא דא דא | R                   | • # • • • • • • • | a 🔐 🕄 🔍 ファイルの検索 | ę., |          |
| ■ 『 アップロード - 2 福集 - 🗙 🗹 🖣 🗗 ガイン                                                   |                     | - 🗆 🗙             | 新規・ 🗄 🖃 🗹       |     |          |
| C.¥Users¥test01¥Documents¥                                                        | An Surth            |                   |                 |     |          |
| 名前 サイズ 単 新しいサイト                                                                   | モッション<br>転送プロトコル(F) |                   | パーミッション         | 所有者 |          |
| Cyberlink                                                                         | SFTP                | $\checkmark$      |                 |     |          |
| My SAS Files                                                                      | ホスト名(H)             | 术一卜番号(R)          |                 |     |          |
| Office のカスタム テンプ                                                                  | tkuserve.tku.ac.jp  | 22 🛟              |                 |     |          |
| Visual Studio 2010                                                                | <u>ユーザ名(U)</u>      | //2.7-F(P)        |                 |     |          |
|                                                                                   | (2) test01          | _(3)              |                 |     |          |
|                                                                                   | 保存(S) 🖣             | 】 設定(D) ▼         |                 |     |          |
|                                                                                   |                     |                   | -               |     |          |
|                                                                                   |                     |                   |                 |     |          |
|                                                                                   |                     |                   |                 |     |          |
|                                                                                   |                     |                   |                 |     |          |
|                                                                                   |                     |                   |                 |     |          |
|                                                                                   |                     |                   |                 |     |          |
| ツール(T) 🔻                                                                          | 管理(M) 🔻  🚹          | ログイン 🔻 閉じる ヘルプ(H) |                 |     |          |
|                                                                                   |                     |                   |                 |     |          |

※以下画面が出たら「はい」をクリック。

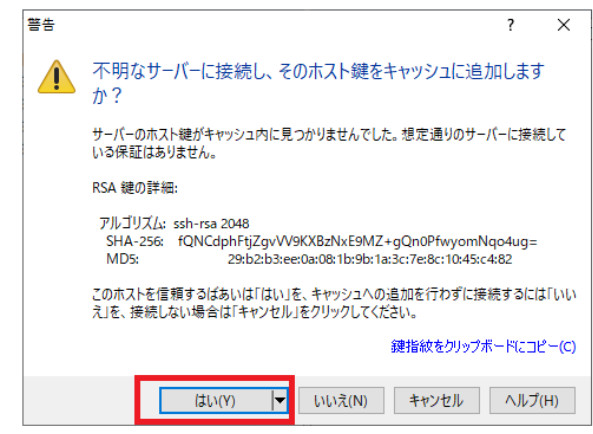

#### ○手順4. Winscp が起動します。

#### 画面右が、現在のあなたの「Uドライブ」の情報になります。

| Su Users - 218.44.66.71 (新tkuserve) - WinSCP |                          |                                         |        |                                       |              |                  |           | -              |     | ×    |
|----------------------------------------------|--------------------------|-----------------------------------------|--------|---------------------------------------|--------------|------------------|-----------|----------------|-----|------|
| ローカル(L) マーク(M) ファイル(F) コマンド(C) セッション(        | (S) オブション(O) リモート(R) ヘルフ | (H)                                     |        |                                       |              |                  |           |                |     |      |
|                                              | キュー・ 一転送設定 デフォ!          |                                         | - 49 - |                                       |              |                  |           |                |     |      |
| ■ 218.44.66.71 (新tkuserve) × 📫 新しいセッシュ       |                          |                                         |        |                                       |              |                  |           |                |     |      |
|                                              |                          |                                         |        | 1 test01                              | 🖻 🏫 🍠 🕞      | ファイルの検索 🗣        |           |                |     |      |
|                                              |                          |                                         |        |                                       |              |                  |           |                |     |      |
|                                              | □ 新規 • : 土 匚 ⊻           |                                         |        |                                       | 🛄 कारत र । 🖻 |                  |           |                |     |      |
| C#Users#                                     | 11.477 1244              | Wei 0.44                                |        | /test01/                              |              |                  |           | Ref. ale mi    |     |      |
| 名前                                           | サイス 框架                   | 更新日時                                    |        | 名前                                    | サイス 更新       | 行日時              | ハーミッション   | 所有者            |     |      |
|                                              | ひとつ上のテイレクト               | 9 2019/07/18 10:16:46                   |        | 1 ···                                 | 201          | 9/07/17 2:05:00  | rwxr-xr-x | root<br>text01 |     |      |
| All Users                                    | ファイルフォルター                | 2019/03/19 14:02:04 2019/07/18 10:22:07 |        | www                                   | 201          | 8/06/14 14:06:29 | DWXD-XD-X | test01         |     |      |
| Default User                                 | ファイルフォルダー                | 2019/03/19 14:02:04                     |        | (a) deskton ini                       | 0 KB 201     | 3/04/26 10:52:47 | DAVE      | test01         |     |      |
| Default.migrated                             | ファイル フォルダー               | 2016/09/22 4:34:05                      |        | 副 文音1.docx                            | 0 KB 202     | 0/01/15 13:25:45 | rwxrr     | test01         |     |      |
| a densan                                     | システムフォルダー                | 2019/09/11 17:15:09                     |        |                                       |              |                  |           |                |     |      |
| Public                                       | ファイル フォルダー               | 2019/07/18 10:16:46                     |        |                                       |              |                  |           |                |     |      |
| 懷 desktop.ini                                | 1 KB 構成設定                | 2019/03/19 13:49:34                     |        |                                       |              |                  |           |                |     |      |
|                                              |                          |                                         |        |                                       |              |                  |           |                |     |      |
|                                              |                          |                                         |        |                                       | 1-           |                  |           |                |     |      |
|                                              | 情報                       |                                         |        | Uトフィ                                  | レノ           | リ宿辛              | V         |                |     |      |
|                                              |                          |                                         |        |                                       |              |                  |           |                |     |      |
|                                              |                          |                                         |        |                                       |              |                  |           |                |     |      |
|                                              |                          |                                         |        |                                       |              |                  |           |                |     |      |
|                                              |                          |                                         |        |                                       |              |                  |           |                |     |      |
|                                              |                          |                                         |        |                                       |              |                  |           |                |     |      |
|                                              |                          |                                         |        |                                       |              |                  |           |                |     |      |
|                                              |                          |                                         |        |                                       |              |                  |           |                |     |      |
|                                              |                          |                                         |        |                                       |              |                  |           |                |     |      |
|                                              |                          |                                         |        |                                       |              |                  |           |                |     |      |
|                                              |                          |                                         |        | ]                                     |              |                  |           |                |     |      |
| 0B(全174B中)/0個目(全7ファイル中)                      |                          |                                         |        | 0 B (全 13.9 KB 中) / 0 個目 (全 17 ファイル中) |              |                  |           |                |     |      |
|                                              |                          |                                         |        |                                       |              |                  |           | SCP 📃          | 0:0 | AX33 |

#### ファイルをドラッグアンドドロップすることでPC側にコピーされます。

PC 教室で作業した場合、更に PC から USB メモリ等の外部媒体にコピーすることを忘れない でください。

# 4. Office365 の OneDrive のバックアップ方法

本学の Office365 は「本学に在籍している期間」利用可能なライセンスです。 4月初旬に Office365 アカウントは削除されます。 それまでに、OneDrive のファイルをバックアップし、その後 Office365 を必ず アンインストールしてください。

注意!

本学 Office365 アカウントで利用した OneDrive のファイルは、4 月上旬に削除されます。 それまでに必ずファイルのバックアップをしてください。

〇手順1. 以下より、Office365 にログイン。

https://portal.office.com/

○手順2. ログイン後、「OneDrive」をクリック。

| こんにちは                |      |                   |            |         |                   |                   |
|----------------------|------|-------------------|------------|---------|-------------------|-------------------|
| +<br>新規作成 ~ OneDrive | Word | <b>X</b><br>Excel | PowerPoint | OneNote | Class<br>Notebook | →<br>ق∧ت¢ت7<br>ال |

○手順3.必要なファイルを選択。右クリックして出た画面で「ダウンロード」をクリック。

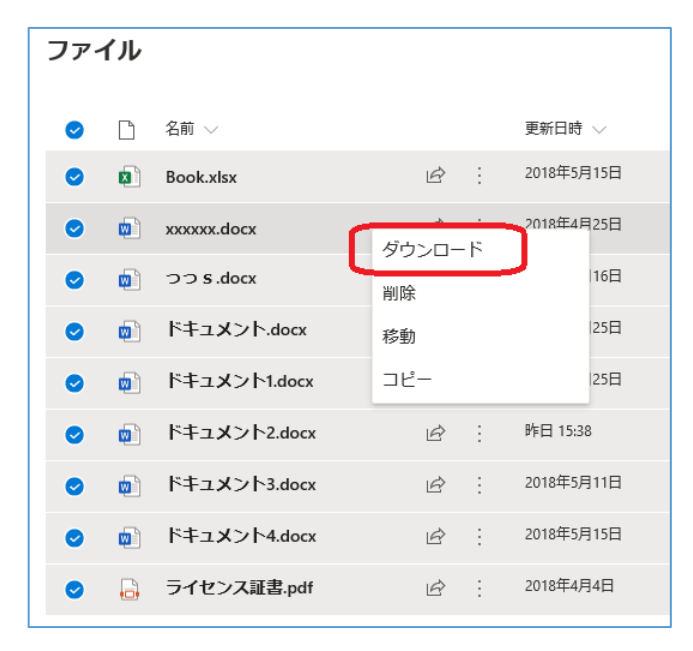

○手順4.以下画面で「保存」または「名前をつけて保存」を選択。

|   |                                                                    |                    | 保存(S)       |  |
|---|--------------------------------------------------------------------|--------------------|-------------|--|
| [ |                                                                    |                    | 名前を付けて保存(A) |  |
|   | japanwest1-mediap.svc.ms から OneDrive_1_2020115.zip を開くか、または保存しますか? | ファイルを開く(O) 保存(S) ▼ | 保存して開く(O)   |  |

○手順5. 複数ファイルの場合、zip ファイル(1ファイル)で保存されます。 その場合、Windows の標準機能(※)にて圧縮ファイルを「展開」(解凍)してください。

★注意!!「LhaPlus」を使って解凍すると、日本語ファイル名が文字化けしてしまいます。

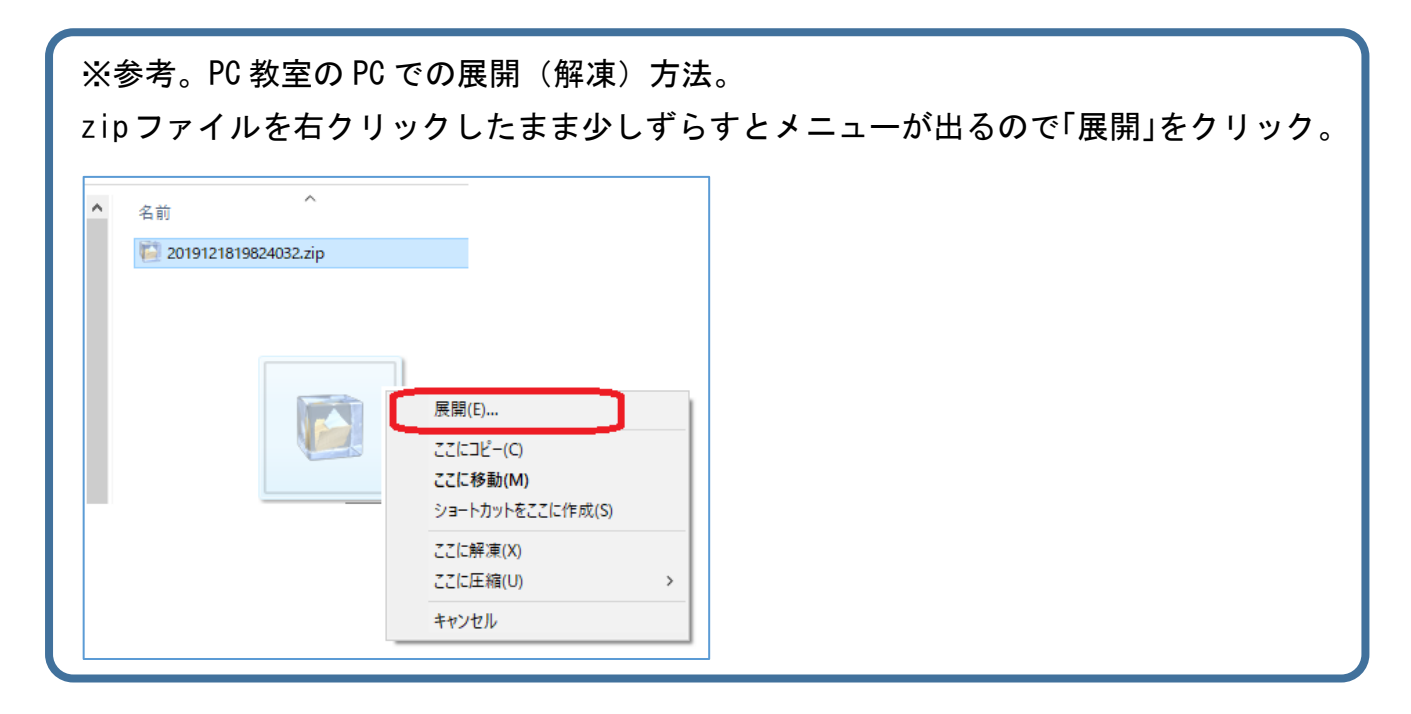

展開(解凍)されたファイルを確認し終了。

PC 教室で作業した場合、更に PC から USB メモリ等の外部媒体にコピーすることを忘れない でください。

以上

○手順1.本学アドレスでTKUメールにログイン。以下①、②の手順で設定画面を表示。

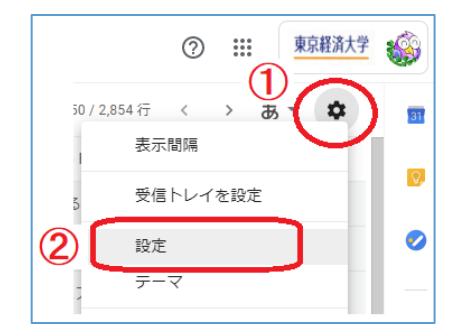

#### ○手順2.以下①、②の手順を行う。

| 設定                  | 1                                            |      |
|---------------------|----------------------------------------------|------|
| 全般 ラベル 受            | iトレイ アカウント フィルタとブロック中のアドレス、メール転送と POP/IMAP ア | ッドオン |
| <b>転送:</b><br>詳細を表示 | 包転送先アドレスを追加                                  |      |
|                     | ヒント: フィルタを作成し、特定のメールだけを転送することもできます。          |      |

○手順3.以下①~④の手順を行う。★①ではバックアップ用アドレスを入力。

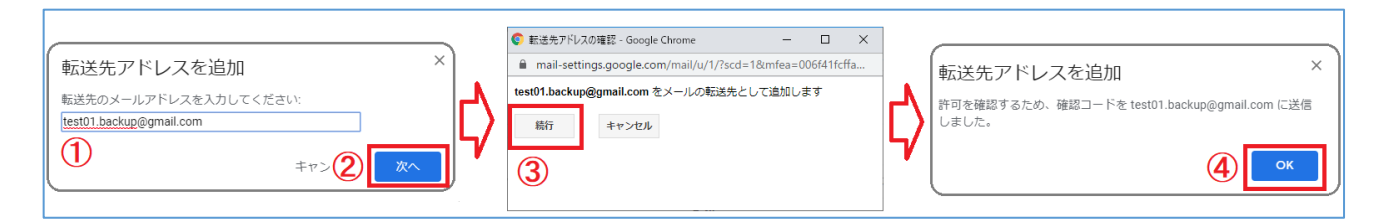

○手順4. 一旦、TKU メールをログアウト。

バックアップ用アドレスにて Gmail にログイン。

タイトル「東京経済大学の転送の確認 ~」メールが届いているので中身を確認。

- ・確認コードをメモする。
- ・その下の「**下のリンクをクリックして~**。」の URL をクリック。

| <b>東京経済大学 チーム</b> <forwarding-noreply@google.com><br/>To 自分 -</forwarding-noreply@google.com>                                                                                                    | 16:42 (20 分前)                     | ☆   |
|----------------------------------------------------------------------------------------------------|-----------------------------------|-----|
| test01@tku.ac.in から test01 backup@gmail.com にメールを自動転送するリクエストがありました。<br>確認コード: 629494393                                                                                                    |                                   |     |
| test01@tku.ac.jp からこのアドレスにメールを自動転送する場合は、下のリンクをクリックしてリクエス<br>https://mail.settings.google.com/mail/vf-%5BANG/dJgW/G9E3FdmR8xP14uOAnH0c3Tt7JRCHNov/VH8o;<br>zYm0gvmWxHi3XhRPi3MT60HgkT_om8g2za76GUDVkt9h1xkE9OipdA%5D-XEK-xZQO_HDIAGGpa4p | ストを承認してくださ<br>2EIC7Da-<br>RDIwoGw | さい。 |

○手順5.以下左画面に切り替わるので「確認」をクリック。右画面が出ればOK。
 Gmailをログアウトします。

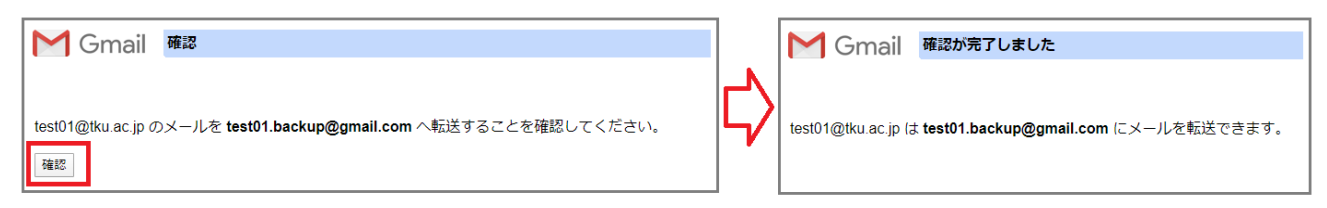

○手順6.大学アドレスにて TKU メールにログイン。手順1の手順で設定画面を開く。

○手順7.以下画面で先ほどメモした確認コードを入力し「確認」をクリック。

| 設定                    |                                                |
|-----------------------|------------------------------------------------|
| 全般 ラベル 受信トレイ アカウント フィ | ルタとブロック中のアドレス メール転送と POP/IMAP アドオン チャット 詳細設定 オ |
| <b>転送:</b><br>詳細を表示   | 転送先アドレスを追加                                     |
|                       | test01.backup@gmail.com を確認                    |

○手順8.以下画面になるので「受信メールを~」を選択し。「変更を保存」をクリック。

| 設定                                                                   |                                                                                                    |
|----------------------------------------------------------------------|----------------------------------------------------------------------------------------------------|
| 全般 ラベル 受信トレイ アカウント フィ                                                | ィルタとブロック中のアドレス メール転送と POP/IMAP アドオン チャット 詳細設定 オフライン テーマ                                                                                                    |
| <b>転送:</b><br>詳細を表示                                                  | 転送を無効にする<br>受信メールを test01.backup@gmail.com (使用中) ▼ に転送して 東京経済大学 メールのメールを受信トレイに残す ▼<br>転送先アドレスを追加<br>ヒント: フィルタを作成し、特定のメールだけを転送することもできます。                                                                                                    |
| <b>POP ダウンロード:</b><br>詳細を表示                                          | <ol> <li>ステータス: すべてのメールに対して POP が有効</li> <li>すべてのメールで POP を有効にする (ダウンロード済みのメールを含む)</li> <li>今後受信するメールで POP を有効にする</li> <li>POP を無効にする</li> <li>2. POP でメールにアクセスする場合 東京経済大学 メールのメールを受信トレイに残す</li> <li>3. メール クライアントの設定 (例: Outlook、Eudora、Netscape Mail)<br/>設定手順</li> </ol> |
| IMAP アクセス:<br>(IMAP を使用して他のクライアントから 東京経済大学<br>メール にアクセスします)<br>詳細を表示 | ステータス: IMAP 無効<br>● IMAP を有効にする<br>● IMAP を無効にする<br>メールクライアントの設定(例: Outlook、Thunderbird、iPhone)<br>設定手順<br>変更を保存<br>キャンセル                                                                                                    |

これで転送設定は完了です。携帯アドレスから TKU メールのアドレスに送信して、バックア ップ用アドレスに届くか確認してみましょう。

★卒業生のTKUメールは4月初旬に削除されます。削除後は転送されません。

以上